# 功能示例-时间层次维下钻

## 示例及解析

1、概念:时间层次维下钻顾名思义就是在时间维度上的钻取,用年季月日等时间字段层层钻取进行更深粒度分析,获取更加详细信息。如下动图:

示例及解析 实现步骤

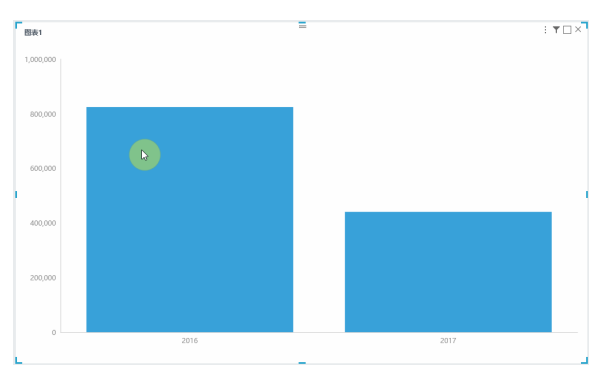

### 2、示例解析:

1)通过钻取可以实现具有时间层次的维度,层层下钻的效果,每下钻一层生成一个向导页签,点 击任意向导页签返回页签所属资源层。

2)示例中通过"年"钻取到"季",从"季"钻取到"月",再从"月"钻取到"日"可以查看 到不同层级"年"的销售额分布情况,另外通过点击向导页签可以返回。

## 实现步骤

本节示例效果基于"DEMO"数据源来实现,步骤如下:

1、创建时间维度。创建时间维度可以在自助数据集中实现,也可以在仪表盘中实现,本节以在自助数据集中创建进行说明。在仪表盘中创建请参考选择数据来源。

在自助数据集中,把鼠标移动到"订单日期"右键点击"创建时间维度"。如下:

| ⑤ 月度销售情况查询                                          |        |          |      |     | 筛选器: 1   🖉                                       |
|-----------------------------------------------------|--------|----------|------|-----|--------------------------------------------------|
| 产品目录表 ————————————————————————————————————          | 产品表    |          | )    |     | - 订单表                                            |
|                                                     |        |          |      |     |                                                  |
|                                                     |        |          | 供应商表 |     |                                                  |
|                                                     |        |          |      |     |                                                  |
|                                                     |        |          |      |     |                                                  |
|                                                     |        |          |      |     |                                                  |
| Image: Control (1)         回         〇         目动更新 |        |          |      |     | □ 显示隐藏字段 🔽 显示别名 100 行                            |
| 名称                                                  | 别名     | 数据类型     | 数据格式 | 可见性 | 元数据                                              |
| ┣ 维度                                                |        |          |      |     |                                                  |
| custom1535076892168                                 | 地理维    |          |      | •   |                                                  |
| categories                                          | 产品目录表  |          |      | φ   |                                                  |
| products                                            | 产品     |          |      | •   |                                                  |
| 🛱 ShippedDate                                       | 发货日期   | DATETIME | 默认值  | 0   | DEMO.default.default.orders.ShippedDate          |
| 🛱 RequiredDate                                      | 交货日期   | DATETIME | 默认值  | 0   | DEMO.default.default.orders.RequiredDate         |
| lǜ OrderDate 新建目录                                   | 订单日期   | DATETIME | 默认值  | 0   | DEMO.default.default.orders.OrderDate            |
| # ProductID 新建层次                                    | 产品编号   | INTEGER  | 默认值  | φ   | DEMO.default.default.products.ProductID          |
| A <sub>b</sub> CategoryNa 新建计算字段                    | 产品目录名称 | STRING   | 默认值  | 0   | DEMO.default.default.categories.Categor          |
| Ab ProductNam 创建时间维度                                | 产品名称   | STRING   | 默认值  | 0   | DEMO.default.default.products.ProductN           |
| # SupplierID                                        | 供应商编号  | INTEGER  | 默认值  | φ   | ${\sf DEMO.default.default.products.SupplierID}$ |

弹出如下对话框,可以选择想要创建的时间维度。

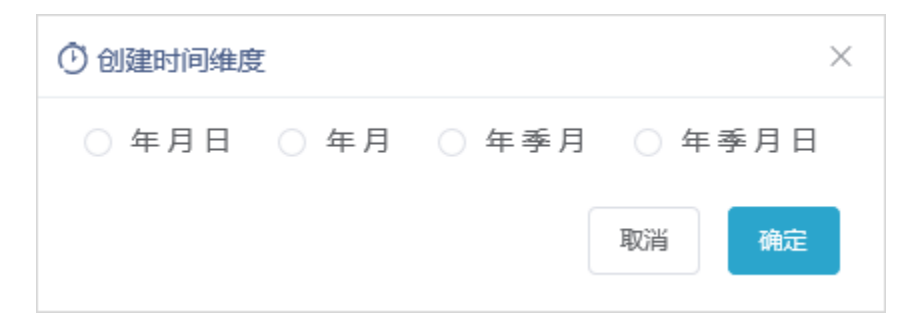

### 择"年季月日"后点击确定。如下:

| ☑ 月度销售情况查询                                                                                                    |                |         |           |     | 筛选器: 1   📝                               |
|----------------------------------------------------------------------------------------------------|----------------|---------|-----------|-----|------------------------------------------|
| 产品目录表                                                                                                    | 产品表            |         | )—— 订单明细表 |     |                                          |
|                                                                                                    |                |         | 供应查書      |     |                                          |
|                                                                                                    |                |         |           |     |                                          |
|                                                                                                    |                |         |           |     |                                          |
|                                                                                                    |                |         |           |     |                                          |
| <ul> <li>回 〇 □ 自动更新</li> </ul>                                                                                                    |                |         |           |     | □ 显示隐藏字段 🗹 显示别名 100 行                    |
| 名称                                                                                                    | 别名             | 数据类型    | 数据格式      | 可见性 | 元数据                                      |
| ┣ 维度                                                                                                    |                |         |           |     |                                          |
| 📚 custom-OrderDate                                                                                                    | 时间维度_OrderDate |         |           | 0   |                                          |
| ∎# OrderDate_Year                                                                                                    | 年              | INTEGER | 默认值       | 0   |                                          |
| ## OrderDate_Quarter                                                                                                    | 季              | INTEGER | 默认值       | 0   |                                          |
| ∎# OrderDate_Month                                                                                                    | 月              | INTEGER | 默认值       | 0   |                                          |
| ∎# OrderDate_Day                                                                                                    | 日              | INTEGER | 默认值       | 0   |                                          |
| Scustom1535076892168                                                                                                    | 地理维            |         |           | 0   |                                          |
| ShipRegion                                                                                                    | 销售区域           | STRING  | 默认值       | 0   | DEMO.default.default.orders.ShipRegion   |
| ShipProvince                                                                                                    | 销售省份           | STRING  | 默认值       | 0   | DEMO.default.default.orders.ShipProvince |
| ShipCity     ShipCity     ShipCity | 销售城市           | STRING  | 默认值       | 0   | DEMO.default.default.orders.ShipCity     |
| 🚰 categories                                                                                                    | 产品目录表          |         |           | φ   |                                          |

## 注: 只有DATE和DATETIME类型的字段才可以创建时间维度。

2、新建自助仪表盘。把时间层次字段"年"拖到"行区、把度量区字段"销售额"拖到"列区"作如下"柱图"。

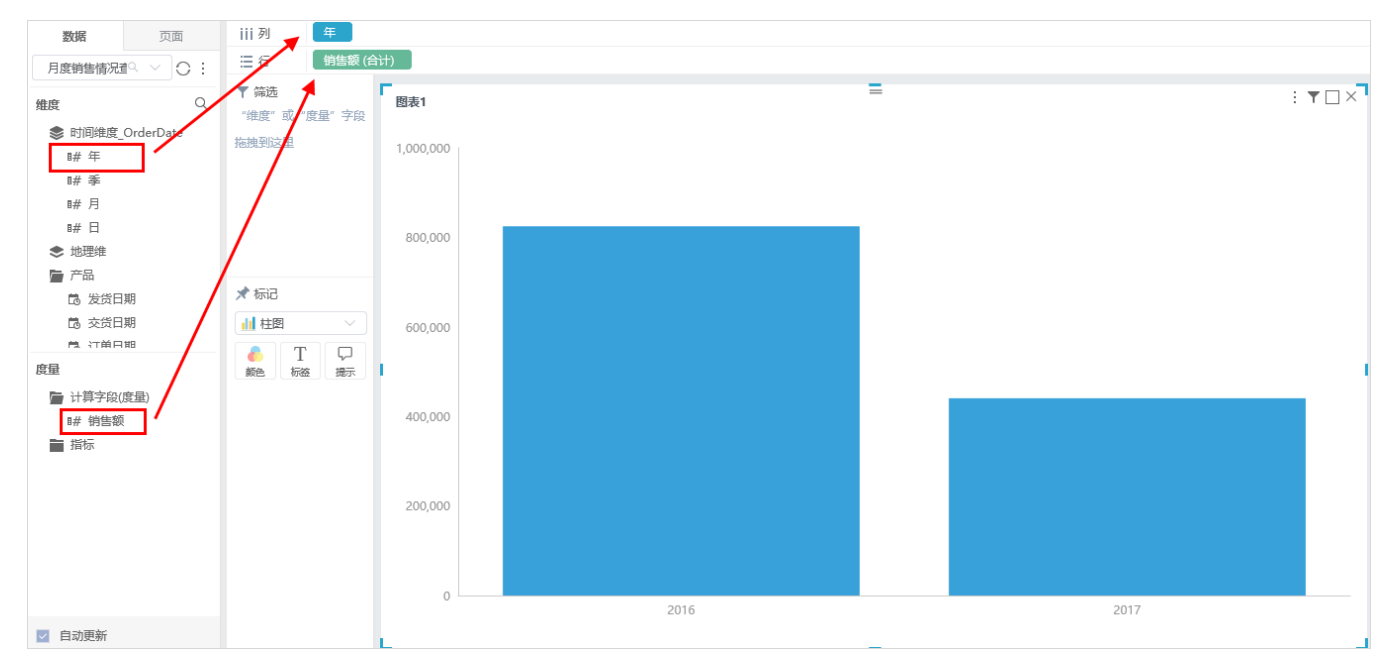

### 3、下钻效果。

点击2016年柱条直接下钻到季度,展现出每个季度的销售额,可点击"向导页签"返回按钮,上钻到年度销售总额。

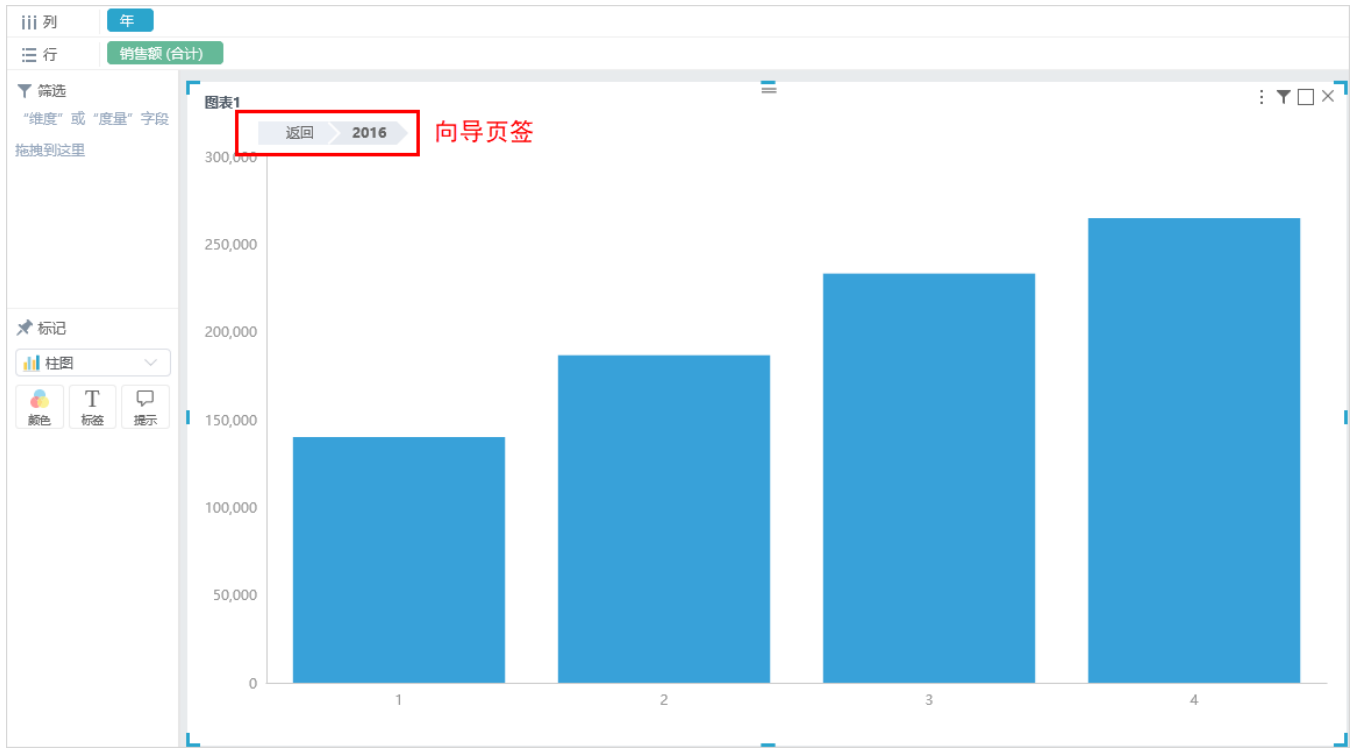

点击第2季度柱子,下钻到4、5、6月份的销售额。可直接点击"向导页签"2016,上钻到上一层季度的销售额情况。

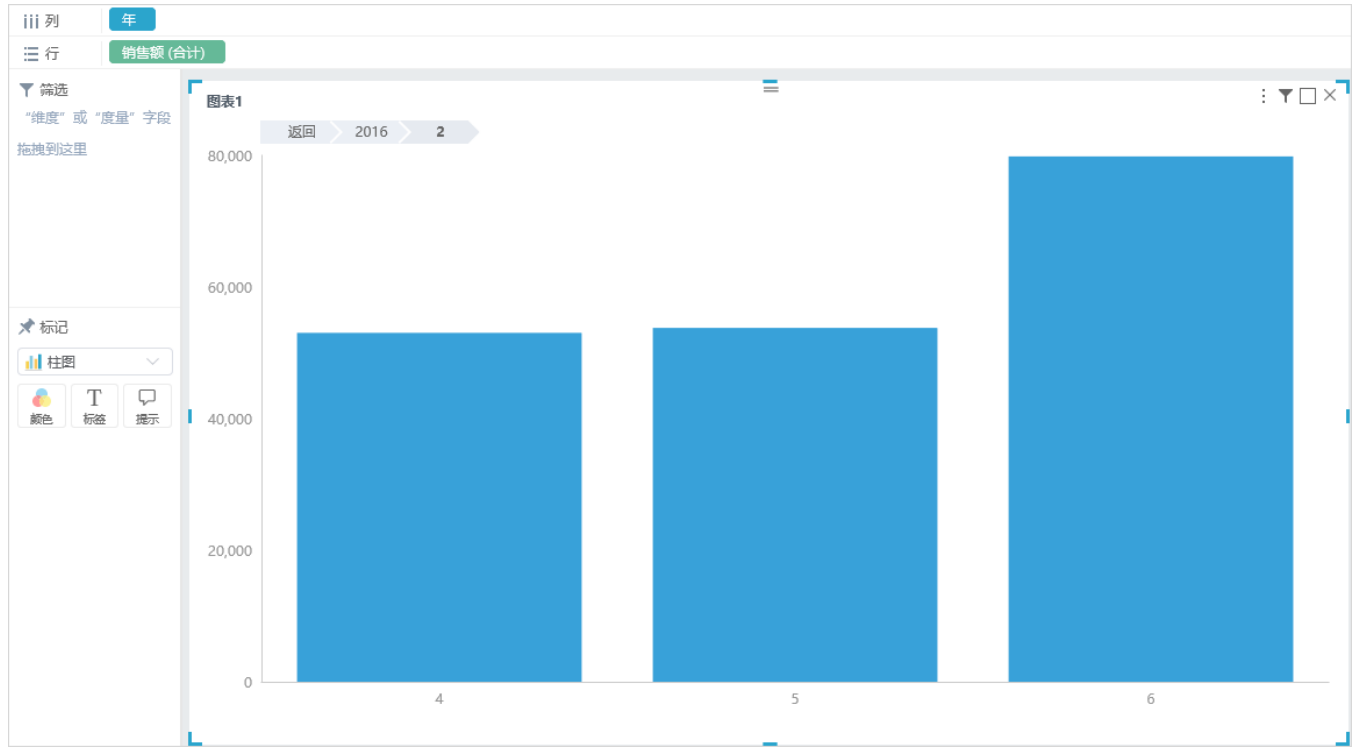

点击4月份,直接下钻到每日的销售额情况显示。可点击"向导页签"逐级上钻到上一层,也可直接点击 **返回** 按钮,返回最上层。

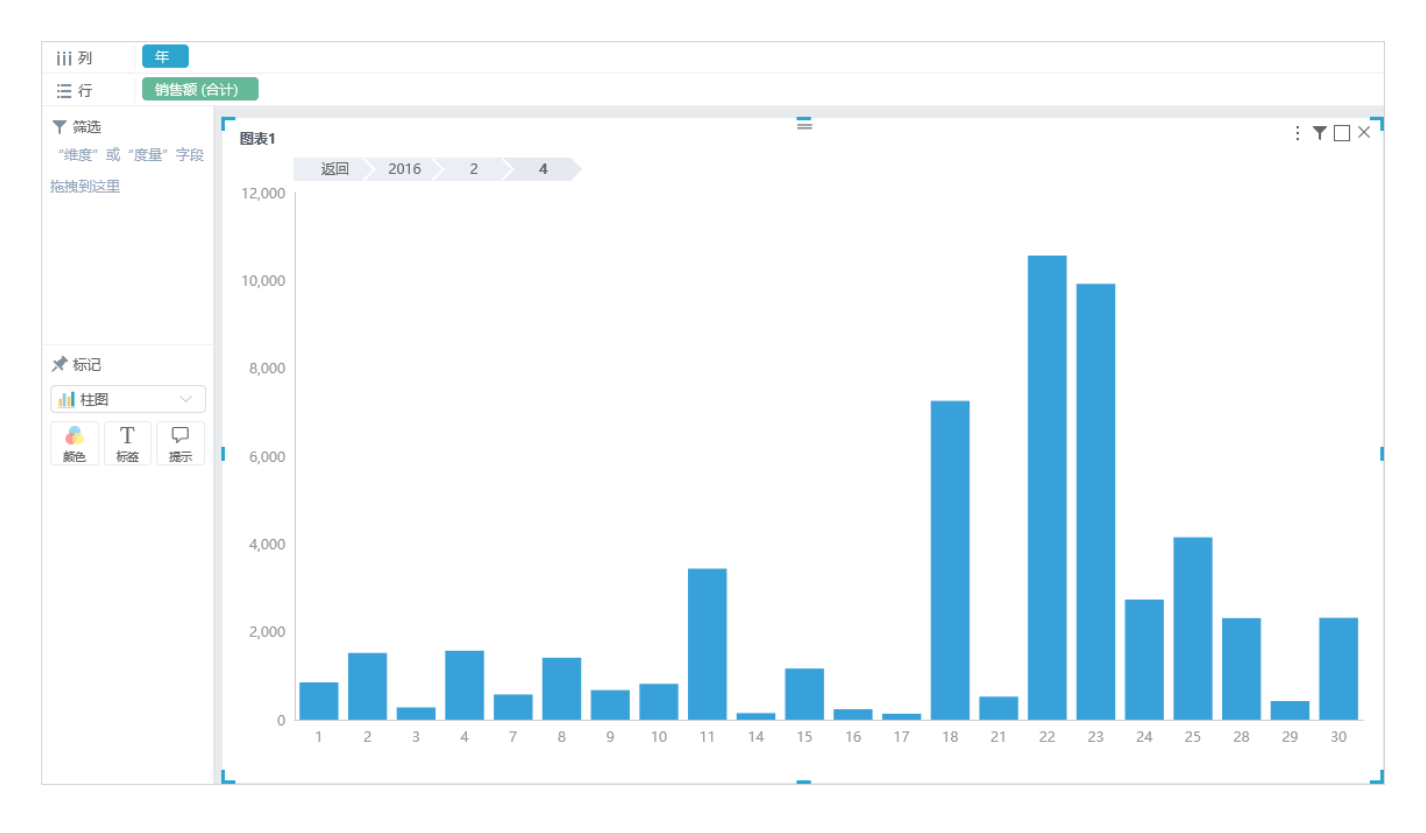